### Creating a Mail Order Account

1. Click the Create Account button

| COSTCO<br>PHARMACY Sea                           | arch       |                                              |                                                                                       |                |          | Q     | Sign In / F | Register Orders & | Returns 🛛 📜 Cart |
|--------------------------------------------------|------------|----------------------------------------------|---------------------------------------------------------------------------------------|----------------|----------|-------|-------------|-------------------|------------------|
| $\equiv$ Shop All Departments                    | Grocery Bu | usiness Delivery                             | Optical                                                                               | Pharmacy       | Services | Photo | Travel      | Membership        | Locations        |
| Delivery ZIP Code: 98027 Chan<br>Lists   Reorder | ge         |                                              |                                                                                       |                |          |       |             |                   |                  |
|                                                  |            | Sign i<br>Email.<br>Passw<br>Forgot<br>New t | In<br>n to access y<br>Address<br>ord<br>member Me<br>Password?<br>o Costco.com<br>Cr | our Costco.com | account. | ₽     |             |                   |                  |

2. Enter required Information and Click Create Account

Create Account

| Create a new Costco.com account.                                                                                                    |
|----------------------------------------------------------------------------------------------------|
| Email Address                                                                                                    |
| Password                                                                                                    |
| Confirm Password                                                                                                    |
| Add Membership Number (optional) Why?                                                                                                    |
| Membership Number 😮                                                                                                    |
|                                                                                                    |
| Create Account                                                                                                    |
| Create Account     Yes, I would like to receive emails about special     promotions and new product information from Costco.     Costco will not rent or sell your email address.                                                                                                    |
| Create Account     Yes, I would like to receive emails about special     promotions and new product information from Costco.     Costco will not rent or sell your email address. By creating an account you agree to Costco com terms and     conditions of use.                                                     |
| Create Account     Yes, I would like to receive emails about special     promotions and new product information from Costco.     Costco will not rent or sell your email address. By creating an account you agree to Costco com terms and     conditions of use. Not a Costco Member?                                |
| Create Account         Yes, I would like to receive emails about special promotions and new product information from Costco. Costco will not rent or sell your email address.         By creating an account you agree to Costco com terms and conditions of use.         Not a Costco Member?         Buy Membership |

3. Click the **Complete Patient Profile** button

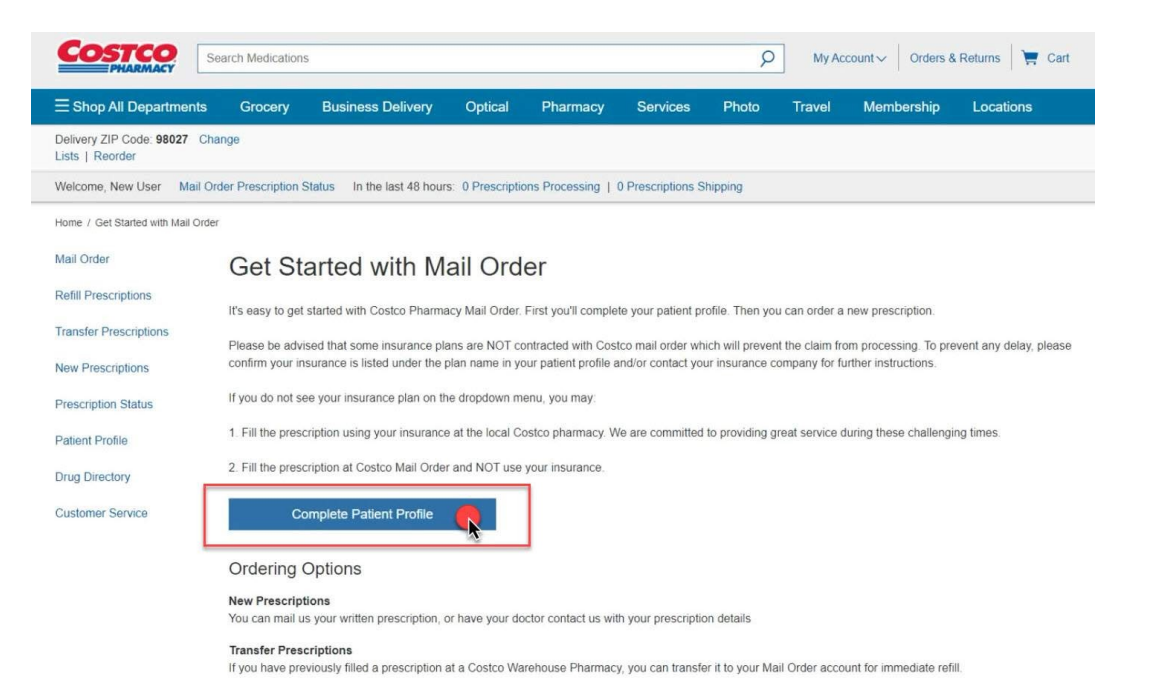

4. Fill out Account & Patient Information and Click the Next button

| $\equiv$ Shop All Departments                 | Grocery              | Business Delivery            | Optical          | Pharmacy           | Services           | Photo          | Travel         | Membership         | Locations      |
|-----------------------------------------------|----------------------|------------------------------|------------------|--------------------|--------------------|----------------|----------------|--------------------|----------------|
| Delivery ZIP Code: 98027 (<br>Lists   Reorder | Change               |                              |                  |                    |                    |                |                |                    |                |
| Welcome, New User Mail                        | Order Prescription S | Status In the last 48 hours  | : 0 Prescripti   | ons Processing     | 0 Prescriptions SI | hipping        |                |                    |                |
| Home / Patient Profile                        |                      |                              |                  |                    |                    |                |                |                    |                |
| Mail Order                                    | Patient              | Profile                      |                  | Profile > P        | rescription I      | Info > C       | onfirm         |                    |                |
| Refill Prescriptions                          | New Patient          | Please complete the Account  | t & Patient Inf  | o Insurance Pavr   | nent Method Add    | resses and P   | ivacy tabs. Se | ect "Complete Rea  | stration" when |
| Transfer Prescriptions                        | finished.            | Tease complete the Account   | a allone nu      | o, mourance, r ayn | lent metrioù, Aud  | 103303, and 13 | wacy tabs. Se  | siect complete rog | Stration when  |
| New Prescriptions                             |                      |                              |                  |                    |                    |                |                |                    | Needland       |
| Prescription Status                           | Account &            | Patient Info Insurance       | Paymer           | t Method Add       | Iresses Priva      | асу            |                |                    | Need Help?     |
| Patient Profile                               | Patient Inf          | ormation                     |                  |                    |                    |                |                |                    |                |
| Drug Directory                                | Information on       | this account pertains to the | patient listed b | elow. Please revie | w and make char    | nges as neede  | d.             |                    |                |
| Customer Service                              | Patient First Na     | ime                          |                  | M.I. Patie         | nt Last Name       |                |                | - I                |                |
|                                               | Data of Pirth        |                              |                  |                    |                    |                |                |                    |                |
|                                               | Month                | ×                            | Dav              |                    | V Year             |                | ~              | 1                  |                |
|                                               | Gender               |                              |                  |                    |                    |                |                |                    |                |
|                                               | 🔿 Male 🔿 F           | emale                        |                  |                    |                    |                |                |                    |                |
|                                               |                      |                              |                  |                    |                    |                |                |                    |                |
|                                               |                      |                              |                  |                    |                    |                |                |                    |                |
|                                               |                      |                              |                  |                    |                    |                |                |                    |                |
| Account Information                           | on                   |                              |                  |                    |                    |                |                |                    |                |
| Email Address Edit                            |                      | Passwor                      | d Edit           |                    | Costo              | o Members      | hip Numbe      | r                  |                |
|                                               |                      | ******                       |                  |                    | Add.N              | 1embership     | Number         |                    |                |
|                                               |                      |                              |                  |                    |                    | _              |                |                    |                |
|                                               |                      |                              |                  |                    |                    |                |                | Next               |                |
|                                               |                      |                              |                  |                    |                    |                |                |                    | A              |
|                                               |                      |                              |                  |                    |                    |                |                |                    |                |

#### 5. Enter your Insurance Information

### Patient Profile

Profile > Prescription Info > Confirm

New Patient: Please complete the Account & Patient Info, Insurance, Payment Method, Addresses, and Privacy tabs. Select "Complete Registration" when finished.

| Account & Patient Info                                 | Insurance                                                                                                    | Payment Method                                                                                                    | Addresses                                                                                                    | Privacy                                             |           |        | Need Help' |
|--------------------------------------------------------|----------------------------------------------------------------------------------------------------|----------------------------------------------------------------------------------------------------|----------------------------------------------------------------------------------------------------|-----------------------------------------------------|-----------|--------|------------|
|                                                        |                                                                                                    |                                                                                                    |                                                                                                    |                                                     |           |        |            |
| Vould you like us to bill a pr                         | escription insurar                                                                                                  | ice plan?                                                                                                    |                                                                                                    |                                                     |           |        |            |
|                                                        | Sele                                                                                                    | ct plan name                                                                                                    |                                                                                                    |                                                     |           |        |            |
|                                                        | Sel                                                                                                    | ect                                                                                                    |                                                                                                    |                                                     |           | $\sim$ |            |
|                                                        | Sel                                                                                                    | ect                                                                                                    |                                                                                                    |                                                     |           |        |            |
|                                                        | Ailig<br>Ailig<br>Aita<br>Am<br>Am<br>Am<br>Am<br>Am<br>Am<br>Am<br>Bu<br>Caj<br>Caj<br>Caj<br>Co<br>Co<br>Co<br>Co | nament Health MED-D<br>a Rx<br>erican Health Care (S<br>erican HealthCare<br>erican HealthCare (H<br>erican HealthCare (M<br>erican HealthCare (M<br>hem BC (SISC III Gr<br>necard<br>e Shield of CA (SISC<br>oitalRx<br>HP Group Commercia<br>HP Group MED-D (M<br>zens Choice (Alignme<br>stco Employee-CHS<br>stco Health Solutions<br>stco Health Solutions | (Prime Therap<br>iCMV)<br>oly Redeemer<br>ountain State I<br>vistock Health;<br>up)<br>III Group)<br>al (MedImpact)<br>edImpact)<br>ent Health)<br>(Smile Brands | peutics)<br>Health System)<br>Health Alliance)<br>) |           |        |            |
| Select plan name                                       |                                                                                                    |                                                                                                    | D                                                                                                    |                                                     |           |        |            |
| Select                                                 |                                                                                                    |                                                                                                    | ~                                                                                                    |                                                     |           |        |            |
| Prescription Insura<br>Member ID#<br>Policyholder Name | Rx                                                                                                    | Group #                                                                                                    | F                                                                                                    | Relationship to C<br>Select                         | ardholder |        |            |
| Policyholder Date Of Birth                             |                                                                                                    |                                                                                                    |                                                                                                    |                                                     |           |        |            |
| Month                                                  | ∨ Da                                                                                                    | у                                                                                                    | <ul><li>✓</li></ul>                                                                                                    | ear                                                 | $\sim$    |        |            |
| Plan Name                                              |                                                                                                    |                                                                                                    | ni<br>                                                                                                    | nsurance Phone                                      |           |        |            |
| Previ                                                  | ous                                                                                                    |                                                                                                    |                                                                                                    |                                                     |           | Ne     | xt 🕵       |

#### 6. Enter your payment information

|                            | 1               |                 |           |         |   |      |
|----------------------------|-----------------|-----------------|-----------|---------|---|------|
| Account & Patient Info     | Insurance       | Payment Method  | Addresses | Privacy |   |      |
| Deument Method (           | ontional        |                 |           |         |   |      |
| Payment Method (           | optional)       |                 |           |         |   |      |
| Only one online payment me | ethod may be st | ored at a time. |           |         |   |      |
| Card Number                |                 |                 |           |         |   |      |
|                            |                 |                 |           |         |   |      |
| 1                          |                 |                 |           |         |   |      |
|                            |                 |                 |           |         |   |      |
|                            |                 |                 |           |         |   |      |
| MIM/YY                     |                 |                 |           |         |   |      |
| Cardholder Name            |                 |                 |           |         |   |      |
|                            |                 |                 |           |         |   |      |
|                            |                 |                 |           |         |   |      |
| Add C                      | ard             |                 |           |         |   |      |
|                            |                 |                 |           |         |   |      |
|                            |                 |                 |           |         |   |      |
| Previo                     | us              |                 |           |         |   | Next |
|                            |                 |                 |           |         | L |      |

#### 7. Add a Shipping and Billing address and select Next

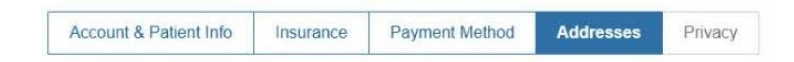

#### My Address Book

Your Address Book is a list of frequently-used billing and shipping addresses. To add a new address, select "Add New Address". To edit, delete, or make one of the listed addresses your default billing or shipping address, select the appropriate link below. Your prescription will be shipped to your Default Shipping Address, which is identified with a check mark.

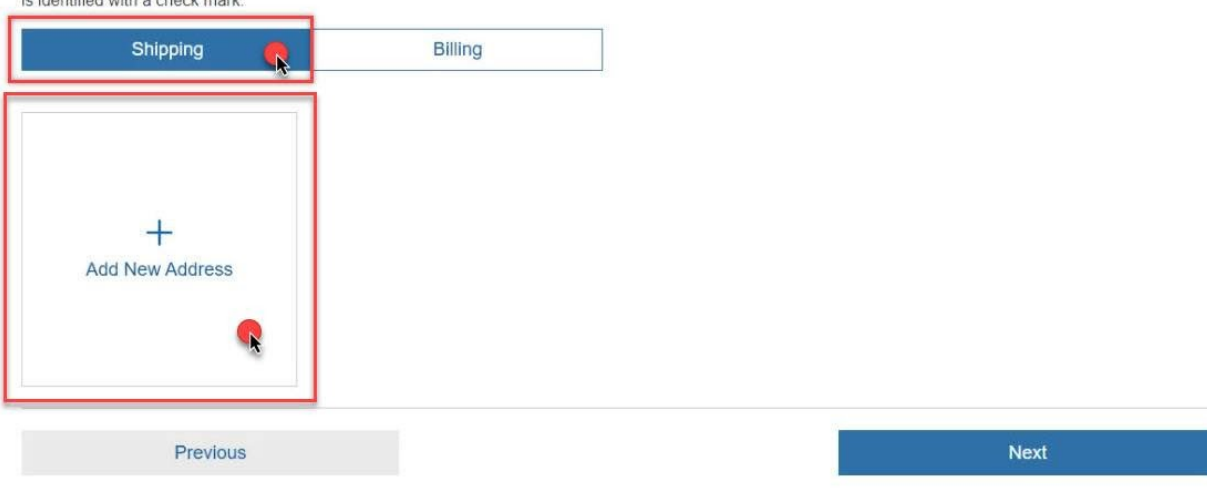

Need Help?

#### 8. Read and Acknowledge the Privacy Notice

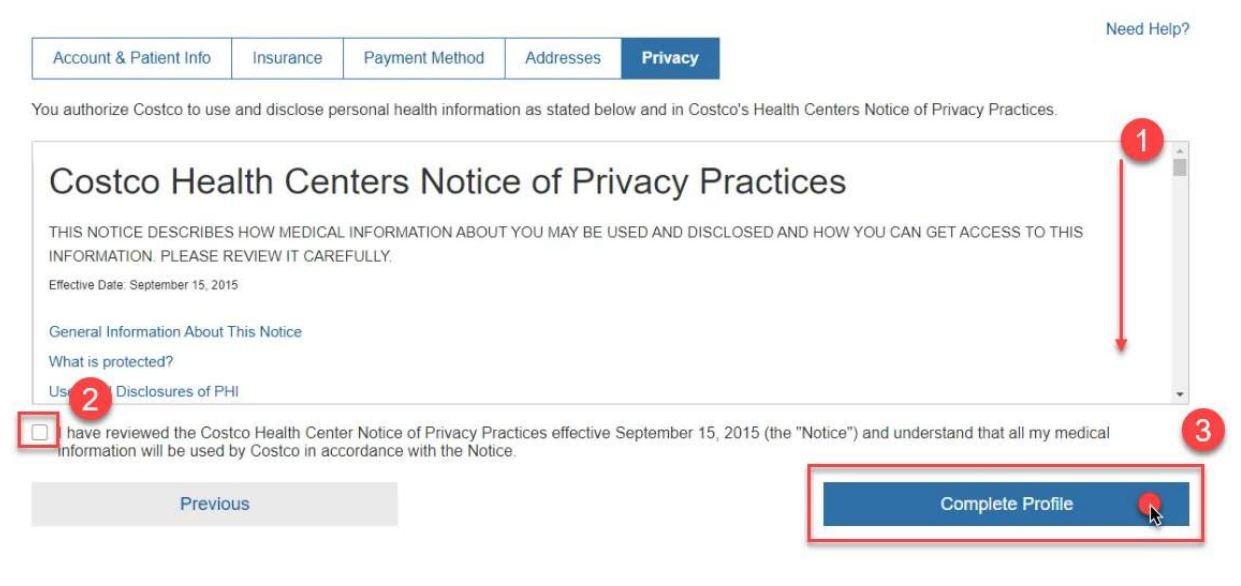

## **Congratulations!**

# You've created your patient profile.